|                | PROCESO DE LIQUIDACIÓN |                                             |                  |  |  |
|----------------|------------------------|---------------------------------------------|------------------|--|--|
|                | Versión: 1.1           |                                             | Páginas: 1 de 12 |  |  |
|                | NOMBRE                 | CARGO                                       | FECHA            |  |  |
| Elaborado por: | Marco Vallejos         |                                             | 31/12/2020       |  |  |
| Revisado por:  | José Armas             | Gerente de JoarSystem                       | 31/12/2020       |  |  |
| Aprobado por:  | José Armas             | José Armas Gerente de JoarSystem 31/12/2020 |                  |  |  |

# INDICE

# Página

| 1.  | OBJETIVO                       | 2 |
|-----|--------------------------------|---|
| 2.  | ALCANCE                        | 2 |
| 3.  | DEFINCIONES Y/O CONCEPTOS      | 2 |
| 4.  | SOPORTE & CONSULTAS            | 2 |
| 5.  | PROCESO DE LIQUIDACIÓN         | 3 |
| 1.  | INGRESO DE PORTAL              | 3 |
| 2.  | CONTROL DE LIQUIDACIÓN         | 4 |
| 3.  | COMPROBACIÓN DE MEDIOS DE PAGO | 6 |
| (1) | Liquidación cerrada:           | 7 |
| (2) | Liquidación abierta:           | 8 |
| 4.  | COMO HACER UN ARQUEO           |   |

|                | PROCESO DE LIQUIDACIÓN |                       |                  |  |  |  |
|----------------|------------------------|-----------------------|------------------|--|--|--|
|                | Versión: 1.1           |                       | Páginas: 2 de 12 |  |  |  |
|                | NOMBRE                 | CARGO                 | FECHA            |  |  |  |
| Elaborado por: | Marco Vallejos         |                       | 31/12/2020       |  |  |  |
| Revisado por:  | José Armas             | Gerente de JoarSystem | 31/12/2020       |  |  |  |
| Aprobado por:  | José Armas             | Gerente de JoarSystem | 31/12/2020       |  |  |  |

### 1. OBJETIVO

El siguiente documento tiene como finalidad, explicar el proceso de liquidación.

### 2. ALCANCE

Se explicará el proceso de inicio a fin de cómo realizar una liquidación.

### 3. DEFINCIONES Y/O CONCEPTOS

**LIQUIDACIÓN:** De acuerdo a la contabilidad, **e**l arqueo o cierre de caja es un método contable que se realiza al final de una jornada de ventas para conocer si el efectivo, más otros comprobantes de pago físicos, coincide con los valores reportados de ventas en caja.

**LIQUIDACIÓN CERRADA:** Bajo el concepto de líneas anteriores, el proceso se revisa cuando la jornada ha sido cerrada y entregado lo comprobantes al personal contable.

**LIQUIDACIÓN ABIERTA:** Es la revisión del comportamiento de la caja durante el turno del vendedor y/o despachador antes del término de su jornada.

**CONTROL DE LIQUIDACIONES:** Lugar de trabajo del encargado de la tienda donde se gestionan las tareas referentes a los turnos.

**DETALLE DE CONTADORES:** Precio medio de venta calculado.

#### 4. SOPORTE & CONSULTAS

Cualquier consulta o duda contactarse con JoarSystem al siguiente correo electrónico: <u>atecionalcliente-joarsystem@hotmail.com</u>.

| <b>S</b> A     | PROCESO DE LIQUIDACIÓN<br>Versión: 1.1 Páginas: 3 de 12 |                                             |            |  |  |  |  |
|----------------|---------------------------------------------------------|---------------------------------------------|------------|--|--|--|--|
|                |                                                         |                                             |            |  |  |  |  |
|                | NOMBRE                                                  | CARGO                                       | FECHA      |  |  |  |  |
| Elaborado por: | Marco Vallejos                                          |                                             | 31/12/2020 |  |  |  |  |
| Revisado por:  | José Armas                                              | Gerente de JoarSystem                       | 31/12/2020 |  |  |  |  |
| Aprobado por:  | José Armas                                              | José Armas Gerente de JoarSystem 31/12/2020 |            |  |  |  |  |

## 5. PROCESO DE LIQUIDACIÓN

A través del sistema instalado por JoarSystem, permite revisar los movimientos de ventas del despacho realizado en el turno por vendedor.

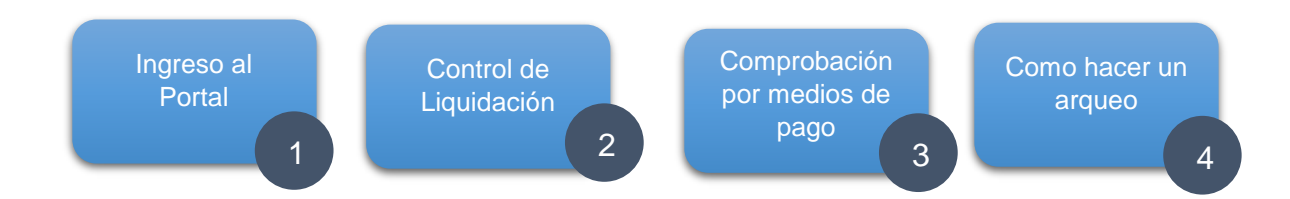

### 1. INGRESO DE PORTAL

Para poder ingresar al portal, se debe de ingresar a la siguiente ruta: : <u>https://cbos.arcadiasuite.com/</u>

Ingresar usuario y password.

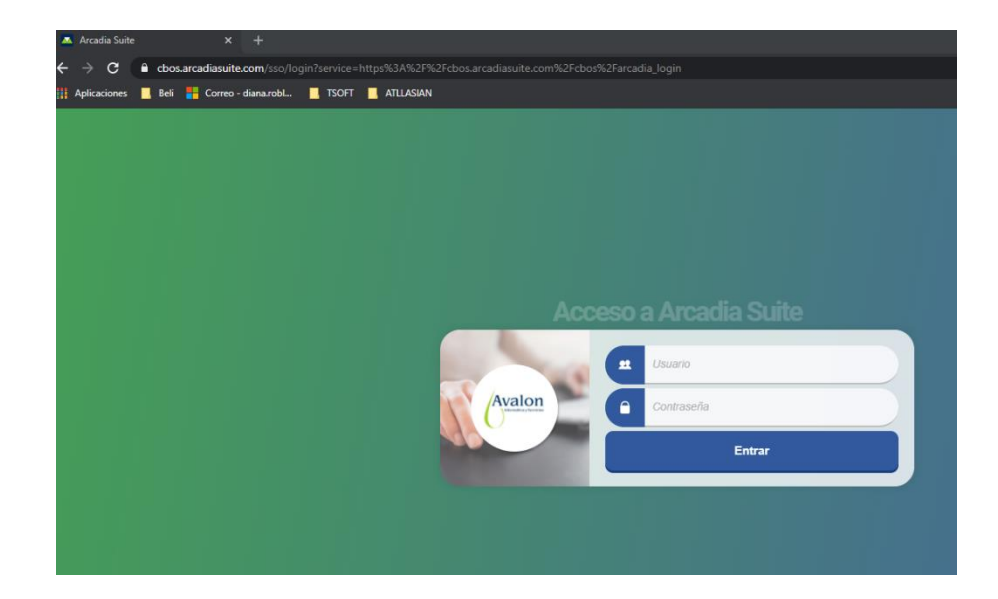

El sistema mostrará la siguiente vista de bienvenida

|                | PROCESO DE LIQUIDACIÓN |                       |                  |  |  |  |
|----------------|------------------------|-----------------------|------------------|--|--|--|
|                | Versión: 1.1           |                       | Páginas: 4 de 12 |  |  |  |
|                | NOMBRE                 | CARGO                 | FECHA            |  |  |  |
| Elaborado por: | Marco Vallejos         |                       | 31/12/2020       |  |  |  |
| Revisado por:  | José Armas             | Gerente de JoarSystem | 31/12/2020       |  |  |  |
| Aprobado por:  | José Armas             | Gerente de JoarSystem | 31/12/2020       |  |  |  |

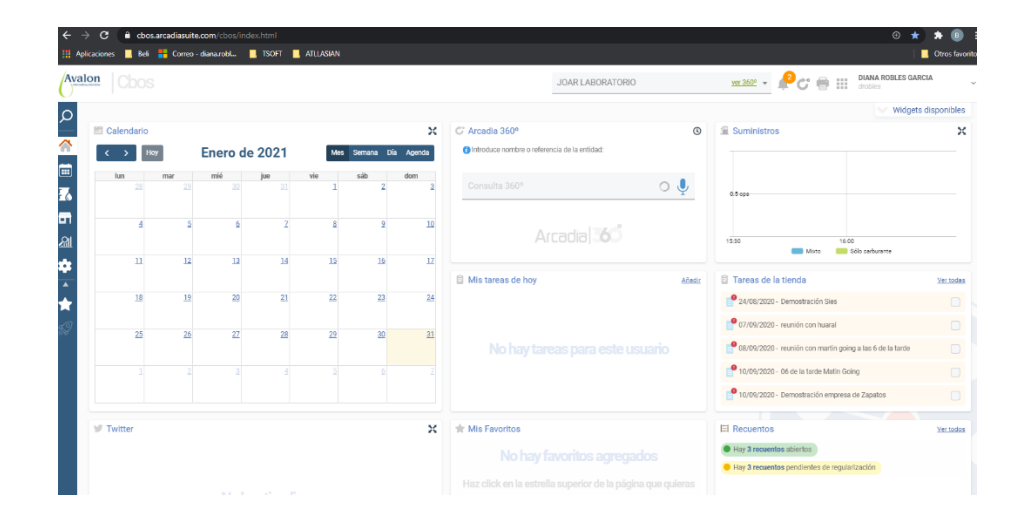

# 2. CONTROL DE LIQUIDACIÓN

(1) De acuerdo a la pantalla anterior, para ingresar al control de liquidaciones debe ser seleccionar el siguiente icono que se encuentra en la barra de mano izquierda de la pantalla

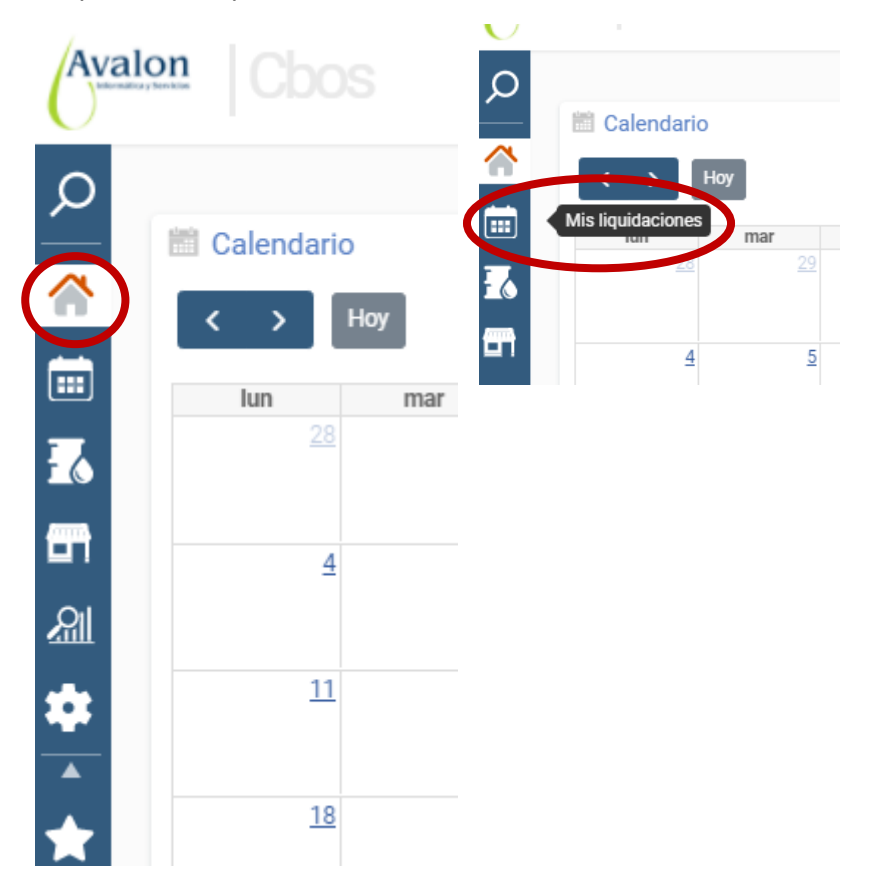

|                | PROCESO DE LIQUIDACIÓN |                       |                  |  |  |
|----------------|------------------------|-----------------------|------------------|--|--|
|                | Versión: 1.1           |                       | Páginas: 5 de 12 |  |  |
|                | NOMBRE                 | CARGO                 | FECHA            |  |  |
| Elaborado por: | Marco Vallejos         |                       | 31/12/2020       |  |  |
| Revisado por:  | José Armas             | Gerente de JoarSystem | 31/12/2020       |  |  |
| Aprobado por:  | José Armas             | Gerente de JoarSystem | 31/12/2020       |  |  |

El sistema muestra el total funciones que se pueden realizar dentro de liquidaciones.

| I      |                                                        |   |                                                                                                    |                                                                                                    |                                                                                                    |
|--------|--------------------------------------------------------|---|----------------------------------------------------------------------------------------------------|----------------------------------------------------------------------------------------------------|----------------------------------------------------------------------------------------------------|
| ۵      | Mis liquidaciones                                      |   |                                                                                                    |                                                                                                    | Mapa de sección 🔀                                                                                                    |
| ☆      | Liquidaciones Control Liquidaciones Monitor de Cierres | 0 | Informes<br>• Hojas de liquidación<br>• Liquidación por formas de cobro<br>• Hoja de Contadores<br>• Listado de contadores de servicios<br>• Control de servicios<br>• Histórico Movimientos caja | Desatendido<br>Libro de efectivo<br>Vales de efectivo<br>Retirada Fondos<br>Empresas Transporte Fondos<br>Recogidas de Fondos | Facturas en pista<br>- Facturas Emitidas<br>- Facturas emitidas por empleado<br>- Generar factura transeúnte<br>- Facturas Globales<br>- Generar Factura Global |
| ▲<br>★ |                                                        |   |                                                                                                    |                                                                                                    |                                                                                                    |

(2) Seleccionar dentro de la sección "Liquidaciones" sólo Control de Liquidaciones.

| ρ | Mis liquidaciones     |   |  |  |  |  |
|---|-----------------------|---|--|--|--|--|
|   | Liquidaciones         |   |  |  |  |  |
|   | Control Liquidaciones | 0 |  |  |  |  |
| E | Monitor de Cierres    |   |  |  |  |  |
|   |                       |   |  |  |  |  |

(3) El sistema muestra la pantalla general de turnos hasta la fecha de consulta.

| Av       | alon     |                        |                               |            |          |          |                         | JOAR LABORAT               | ORIO                 | <u>ver 360°</u> + | <b>₽</b> 0 ⊕ : | DIANA ROBLES<br>drobles | GARCIA              |
|----------|----------|------------------------|-------------------------------|------------|----------|----------|-------------------------|----------------------------|----------------------|-------------------|----------------|-------------------------|---------------------|
| Q        |          | iquidaciones 🥼         | Control de Liquio             | daciones   |          |          |                         |                            |                      |                   |                |                         |                     |
| â        | Fecha:   | Per                    | sonalizado 🔻                  |            | <b>m</b> | <b>2</b> |                         |                            |                      |                   |                |                         | 🔎 Buscar            |
| ₹6       | <u> </u> |                        | Ab                            | 1<br>ierta |          |          | 306                     | 5                          | 1<br>✓ O Verificadas |                   |                | 1<br>O Selladas         | ≡ Ver todas         |
| ER I     | miérco   | les 30 de diciembre    | e de 2020                     |            |          |          |                         |                            |                      |                   |                |                         |                     |
| क्षा     |          | 30/12/2020-P1-         | -C1 (Abierto)                 | ñadir      |          |          |                         |                            |                      |                   |                | Apertur                 | n: 22/01/2021 18:03 |
| *        |          | Movimientos de Caja:   | 0.005/.                       |            |          |          | Recepciones:            | 9.09                       |                      |                   |                |                         |                     |
| Â        |          | Extracciones / Retorno | ня: <u>0.00</u> / <u>0.00</u> |            |          |          |                         |                            |                      |                   |                |                         | Meteo               |
| ★<br>\$2 |          |                        |                               |            |          |          |                         |                            |                      |                   |                |                         | R Nuevo             |
|          | martes   | s 29 de diciembre d    | <u>e 2020</u>                 |            |          |          |                         |                            |                      |                   |                |                         |                     |
|          |          | 29/12/2020-P1-         | -C1 (Cerrado) 🗩 🗛             | ñadir      |          |          |                         |                            |                      |                   | Apertura: 28   | /12/2020 18:26   Cierro | n: 22/01/2021 12:02 |
|          |          | Arqueo:                | -846.52S/.                    |            |          |          | Diferencias con POS:    | No hay differencias        |                      | <b>~</b>          |                |                         |                     |
|          | ~        | Movimientos de Caja:   | 0.00S/.                       |            |          |          | Contadores servicios:   | No hay partes de servicios |                      |                   |                |                         | Meteo               |
|          |          | Recepciones:           | 0.00                          |            |          |          | Extracciones / Retornos | 0.00 / 0.00                |                      | <b>~</b>          |                |                         |                     |
|          |          | Mediciones:            | Sin control                   |            |          |          | Contadores carburante:  | Existen diferencias        |                      |                   |                |                         |                     |
|          |          | Ocultar dates          |                               |            |          |          |                         |                            |                      |                   | <b>a</b>       | Nuevo 🙋 Ver             | ificar Liquidación  |

| <b>S</b>       | PROCESO DE LIQUIDACIÓN                      |                       |                  |  |  |
|----------------|---------------------------------------------|-----------------------|------------------|--|--|
|                | Versión: 1.1                                |                       | Páginas: 6 de 12 |  |  |
|                | NOMBRE                                      | CARGO                 | FECHA            |  |  |
| Elaborado por: | Marco Vallejos                              |                       | 31/12/2020       |  |  |
| Revisado por:  | José Armas                                  | Gerente de JoarSystem | 31/12/2020       |  |  |
| Aprobado por:  | José Armas Gerente de JoarSystem 31/12/2020 |                       |                  |  |  |

### 3. COMPROBACIÓN DE MEDIOS DE PAGO

En esta sección se procederá a revisar y/o validar el dinero recolectado al final o durante el turno tanto efectivo y comprobantes de los vouchers físicos de los diferentes de medios de pago.

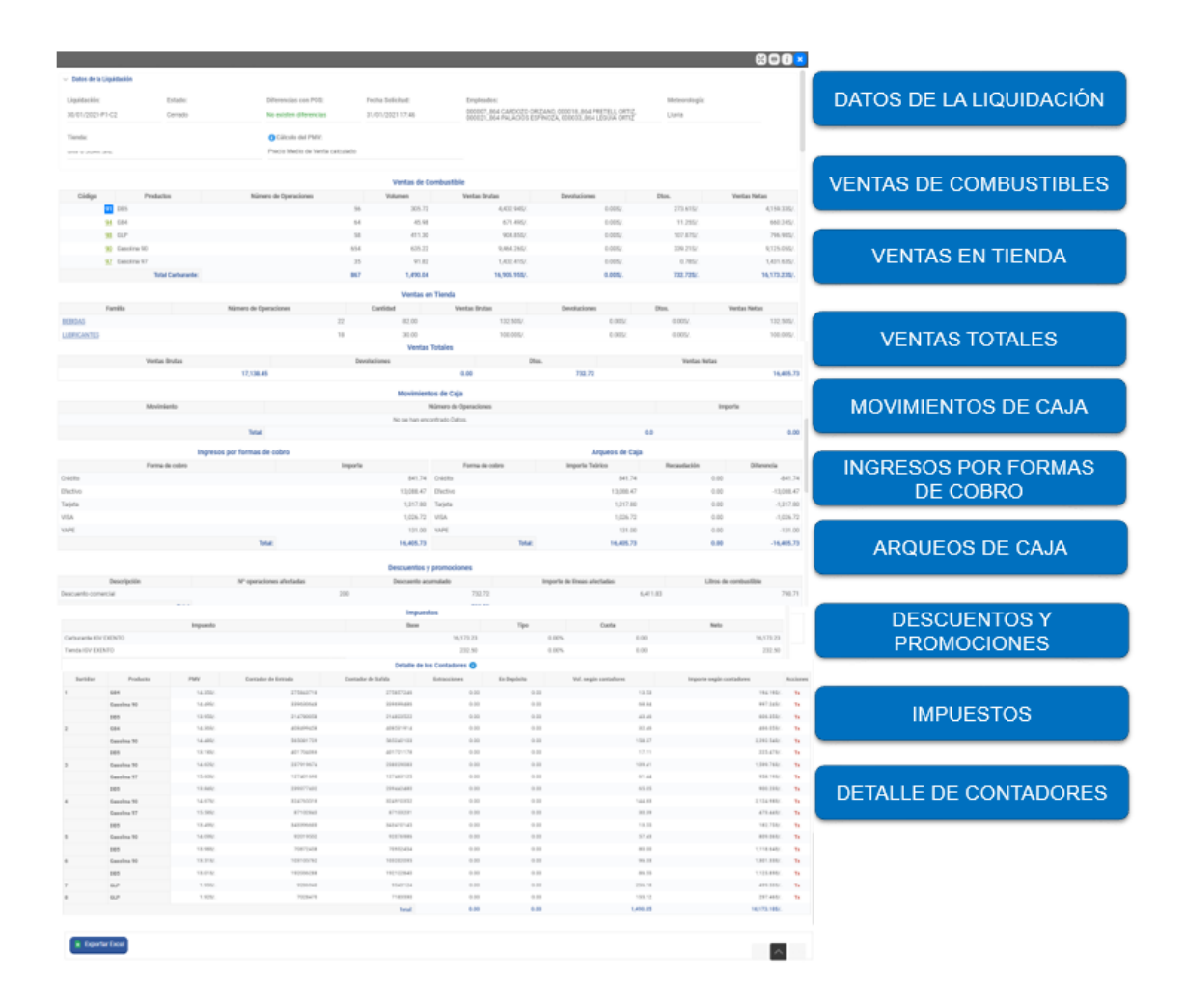

|                | PROCESO DE LIQUIDACIÓN |                                             |                  |  |  |  |  |
|----------------|------------------------|---------------------------------------------|------------------|--|--|--|--|
|                | Versión: 1.1           |                                             | Páginas: 7 de 12 |  |  |  |  |
|                | NOMBRE                 | CARGO                                       | FECHA            |  |  |  |  |
| Elaborado por: | Marco Vallejos         |                                             | 31/12/2020       |  |  |  |  |
| Revisado por:  | José Armas             | Gerente de JoarSystem                       | 31/12/2020       |  |  |  |  |
| Aprobado por:  | José Armas             | José Armas Gerente de JoarSystem 31/12/2020 |                  |  |  |  |  |

#### (1) Liquidación cerrada:

Seleccionamos a "Ingresos por formas de cobro",

En esta sección se muestra como el resumen del dinero recaudado por las formas de cobro que se realizó al cliente.

| Ingresos por formas de cobro |                  |  |
|------------------------------|------------------|--|
| Forma de cobro               | Importe          |  |
| Crédito                      | 870.00           |  |
| Efectivo                     | 10,150.57        |  |
| Tarjeta                      | 2,608.23         |  |
| VISA                         | 645.05           |  |
| YAPE                         | 15.00            |  |
|                              | Total: 14,288.85 |  |

En ingresos por formas de cobro, el sistema muestra los medios de cobro configurados en el sistema, estos pueden variar de acuerdo al negocio.

| Arqueos de Caja |                 |             |            |  |  |  |  |
|-----------------|-----------------|-------------|------------|--|--|--|--|
| Forma de cobro  | Importe Teórico | Recaudación | Diferencia |  |  |  |  |
| Crédito         | 870.00          | 870.00      | 0.00       |  |  |  |  |
| Efectivo        | 1,400.57        | 1,400.51    | -0.06      |  |  |  |  |
| Tarjeta         | 2,608.23        | 2,608.23    | 0.00       |  |  |  |  |
| VISA            | 645.05          | 645.05      | 0.00       |  |  |  |  |
| YAPE            | 15.00           | 15.00       | 0.00       |  |  |  |  |
| Total           | 5,538.85        | 5,538.79    | -0.06      |  |  |  |  |

En arqueos de Caja, el sistema muestra el resumen de la revisión del conteo de lo registrado en el sistema versus la verificación del ticket de venta y el conteo del dinero en efectivo, como se muestra en el cuadro ejemplo, para el caso del efectivo podemos decir lo siguiente:

En el sistema se encuentra registrado 1400.57 de depósitos en efectivo, sin embargo, al momento que el personal encargado revisar y/o cuenta el dinero entregado por el despachador como indica en le columna "Recaudación" sólo se encontró 1400.51 soles. Como se puede observar en el sistema queda registrado esta diferencia en la columna con el mismo nombre "Diferencia" para el caso sería de -0.06.

|                | PROCESO DE LIQUIDACIÓN |                       |                  |  |  |  |
|----------------|------------------------|-----------------------|------------------|--|--|--|
|                | Versión: 1.1           |                       | Páginas: 8 de 12 |  |  |  |
|                | NOMBRE                 | CARGO                 | FECHA            |  |  |  |
| Elaborado por: | Marco Vallejos         |                       | 31/12/2020       |  |  |  |
| Revisado por:  | José Armas             | Gerente de JoarSystem | 31/12/2020       |  |  |  |
| Aprobado por:  | José Armas             | Gerente de JoarSystem | 31/12/2020       |  |  |  |

#### (2) Liquidación abierta:

Seleccionamos a "**Ingresos por formas de cobro**", se refiere que el encargado y/o supervisor recibe el efectivo que el despachador le entrega durante todo el tiempo de turno, esta acción de entrega de efectivo se puede realizar más de una vez.

Cada vez que recibe este efectivo en el sistema el encargado y/o supervisor realiza el registro en el sistema.

Realizando los siguientes pasos:

Seleccionar en la sección del candado en verde correspondiente a la liquidación abierta "Movimiento de Caja".

|          | quidaciones         | Control             | de Liq         | uidaciones |                     |                                                                                                    |                          |                            |                     |                                                                                                    | * \$                                                  |
|----------|---------------------|---------------------|----------------|------------|---------------------|----------------------------------------------------------------------------------------------------|--------------------------|----------------------------|---------------------|----------------------------------------------------------------------------------------------------|-------------------------------------------------------|
| Fecha:   |                     | Personalizado       | Ŧ              |            |                     |                                                                                                    |                          |                            |                     |                                                                                                    | 🔎 Buscar                                              |
| <b>F</b> |                     |                     |                |            | <b>1</b><br>Abierta | T                                                                                                    |                          |                            | 1371<br>✔ @Cerradas |                                                                                                    | 3437<br>☐ Selides                                     |
| lunes    | 1 de febrero de 2   | )21                 |                |            |                     |                                                                                                    |                          |                            |                     |                                                                                                    |                                                       |
|          | 01/02/2021-F        | 21-C1 (Abi          | erto) 🥊        | Añadir     |                     |                                                                                                    |                          |                            |                     |                                                                                                    | Apertura: 01/02/2021 01:09                            |
|          | Movimientos de Ca   | ia: <u>0.005/</u>   |                |            |                     |                                                                                                    | Recepciones:             | 0.00                       |                     |                                                                                                    | _                                                     |
|          | Extracciones / Reto | rnos: <u>0.00</u> / | 0.00           |            |                     |                                                                                                    |                          |                            |                     |                                                                                                    | Meteo                                                 |
|          |                     |                     |                |            |                     |                                                                                                    |                          |                            |                     |                                                                                                    | G Nuevo                                               |
| domin    | go 31 de enero d    | e 2021              |                |            |                     |                                                                                                    |                          |                            |                     |                                                                                                    |                                                       |
|          | <u>31/01/2021-F</u> | 21-C2 (Cen          | ado) 🥑         | Añadir     |                     |                                                                                                    |                          |                            |                     |                                                                                                    | Apertura: 31/01/2021 07:00   Cierre: 31/01/2021 19:09 |
|          | Arqueo:             | <u>-4,889</u>       | 05 <u>\$/.</u> |            |                     |                                                                                                    | Diferencias con POS:     | No hay diferencias         |                     | <ul> <li>✓</li> </ul>                                                                                                    |                                                       |
|          | Movimientos de Ca   | ja: <u>0.00S/</u>   |                |            |                     |                                                                                                    | Contadores servicios:    | No hay partes de servicios |                     |                                                                                                    | Meteo                                                 |
|          | Recepciones:        | 0.00                |                |            |                     |                                                                                                    | Extracciones / Retornos: | 0.00 / 0.00                |                     | <ul> <li>✓</li> </ul>                                                                                                    |                                                       |
|          | Mediciones:         | No neo              | esita          |            |                     | <ul> <li>Image: A start of the start of the start of</li></ul> | Contadores carburante:   | No hay diferencias         |                     | <ul> <li>Image: A second second s</li></ul> |                                                       |
|          | Ocultar datos       |                     |                |            |                     |                                                                                                    |                          |                            |                     |                                                                                                    | 🖪 Nuevo 🔳 Sellar Liquidación                          |

El sistema mostrará la siguiente pantalla, seleccionar el botón "**Nuevo** Mantenimiento"

| Datos principales                                           |  |  |  |  |  |          |  |
|-------------------------------------------------------------|--|--|--|--|--|----------|--|
| Fecha de Solicitud: 31/01/2021 20.04                        |  |  |  |  |  |          |  |
| Resultados de la Búsqueda Ver columnas 🔹 Mostrar Resultados |  |  |  |  |  |          |  |
| kinoistain lisa lisa.ke.Pasa limekada IPA hook              |  |  |  |  |  | Acciones |  |
| No se han encontrado Datos.                                 |  |  |  |  |  |          |  |

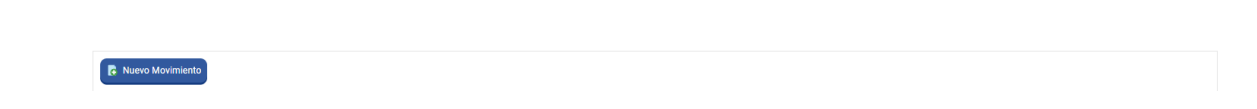

|                | PROCESO DE LIQUIDACIÓN |                       |                  |  |  |  |
|----------------|------------------------|-----------------------|------------------|--|--|--|
|                | Versión: 1.1           |                       | Páginas: 9 de 12 |  |  |  |
|                | NOMBRE                 | CARGO                 | FECHA            |  |  |  |
| Elaborado por: | Marco Vallejos         |                       | 31/12/2020       |  |  |  |
| Revisado por:  | José Armas             | Gerente de JoarSystem | 31/12/2020       |  |  |  |
| Aprobado por:  | José Armas             | Gerente de JoarSystem | 31/12/2020       |  |  |  |

El sistema por defecto muestra el botón en celeste "Pago", sin embargo, para Nosotros registrar el efectivo entregado por los empleados debe de selección el botón "Entrada".

| Crear              |         |
|--------------------|---------|
| Área de caja       |         |
| Pago               | Cobro   |
| Retirada           | Entrada |
| Traspaso entre TPV | Fuga    |
|                    |         |

Como se muestra en esta venta permite ingresar el monto el monto recibido

TPV: corresponde al dispensador

Forma de Pago: registrar el que le entrego el despachado o empleado.

| Crear Entrada de Caja           |                           |                |                  |                                                        |  |
|---------------------------------|---------------------------|----------------|------------------|--------------------------------------------------------|--|
| ✓ Datos de la Liquidación       |                           |                |                  |                                                        |  |
| Liquidación:                    | Tienda:                   |                |                  |                                                        |  |
| 01/02/2021-P1-C1                | GRIFO JOAR SRL            |                |                  |                                                        |  |
|                                 |                           |                |                  |                                                        |  |
| ✓ Detalle de la Entrada de Caja |                           |                |                  |                                                        |  |
| Fecha Actual:                   |                           |                |                  |                                                        |  |
| Fecha: 01/02/2021 Hora:         | 02:07                     |                |                  |                                                        |  |
| TPV:                            | Empleado:                 | Forma de Pago: | • Importe Total: | Detalle de la Entrada:                                 |  |
| TPV2 v                          | JOSE LUIS ARMAS BOTTGER # | Efectivo w     | 37.90 PEN        | El monto que me entrego a las 10:10 am fue de S/.37.90 |  |
|                                 |                           |                |                  |                                                        |  |
|                                 |                           |                |                  |                                                        |  |
|                                 |                           |                |                  |                                                        |  |
|                                 |                           |                |                  |                                                        |  |

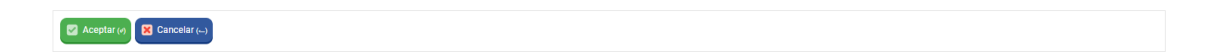

| <b>S</b> A     | PRC            | OCESO DE LIQUIDACIÓN  |                   |
|----------------|----------------|-----------------------|-------------------|
|                | Versión: 1.1   |                       | Páginas: 10 de 12 |
|                | NOMBRE         | CARGO                 | FECHA             |
| Elaborado por: | Marco Vallejos |                       | 31/12/2020        |
| Revisado por:  | José Armas     | Gerente de JoarSystem | 31/12/2020        |
| Aprobado por:  | José Armas     | Gerente de JoarSystem | 31/12/2020        |

#### 4. COMO HACER UN ARQUEO

Tener en cuenta que para realizar el inicio del arqueo debe de haber culminado el turno del día.

|--|

|       | Movimientos de Caja:       | 0.00S/.                     | Recepciones:             | 0.00                       |                                   |                      |
|-------|----------------------------|-----------------------------|--------------------------|----------------------------|-----------------------------------|----------------------|
|       | Extracciones / Retornos:   | 0.00 / 0.00                 |                          |                            |                                   | Meteo                |
|       |                            |                             |                          |                            |                                   | Nuevo                |
|       | 31/01/2021-P1-C            | 1 (Cerrado) 🗭 <u>Añadir</u> |                          |                            | Apertura: 31/01/2021 16:33   Cier | re: 31/01/2021 18:37 |
|       | Arqueo:                    | - <u>1.239,375/.</u>        | Diferencias con POS:     | 29 Qp. / 1.219.375/.       |                                   |                      |
|       | Movimientos de Caja:       | <u>0.005/.</u>              | Contadores servicios:    | No hay partes de servicios |                                   | Meteo                |
|       | Recepciones:               | 0.00                        | Extracciones / Retornos: | 0.00 / 0.00                |                                   | '                    |
|       | Mediciones:                | No necesita                 | Contadores carburante:   | Existen diferencias        |                                   |                      |
|       | Estado de<br>Conciliación: | 0,00S/. / 0,00S/.           |                          |                            |                                   |                      |
|       | Ocultar datos              |                             |                          |                            | R Nuevo                           | Sellar Liquidación   |
| sábad | o 30 de enero de 2021      | 1                           |                          |                            |                                   |                      |
| 0     | 30/01/2021-P1-C            | 2 (Cerrado) 🗩 <u>Añadir</u> |                          |                            | Apertura: 30/01/2021 18:04   Cier | re: 31/01/2021 09:33 |
|       | Cargar datos               |                             |                          |                            |                                   |                      |

Como se observa, los valores importe real aún no se encuentra verificados, lo comprobamos por que la diferencia total se encuentra en valor negativo.

| Empleado Elegido:<br>Todos<br>Diferencia total:<br>-1.239,375/. |                                                                                                    |                                                                                                    |                                                                                                    |
|-----------------------------------------------------------------|----------------------------------------------------------------------------------------------------|----------------------------------------------------------------------------------------------------|----------------------------------------------------------------------------------------------------|
| Todos<br>Diferencia total:<br>-1.239,375/.                      |                                                                                                    |                                                                                                    |                                                                                                    |
| Diferencia total:<br>-1.239,378/.                               |                                                                                                    |                                                                                                    |                                                                                                    |
| Diferencia total:<br>-1.239,37S/.                               |                                                                                                    |                                                                                                    |                                                                                                    |
| -1.239,378/.                                                    |                                                                                                    |                                                                                                    |                                                                                                    |
|                                                                 |                                                                                                    |                                                                                                    |                                                                                                    |
|                                                                 |                                                                                                    | Ver columnas                                                                                                    | 0 -                                                                                                    |
| Datos del arqueo                                                |                                                                                                    |                                                                                                    |                                                                                                    |
| V Importe Teórico                                               | Importe Real                                                                                                    | Diferencias                                                                                                    | Acciones                                                                                                    |
| 0,00S/.                                                         | 0.00                                                                                                    | 0,00S/                                                                                                    | Tx                                                                                                    |
| 217,325/.                                                       | 0.00                                                                                                    | -217,328/                                                                                                    | Тх                                                                                                    |
| 0,005/.                                                         | 0.00                                                                                                    | 0,00S/                                                                                                    | Tx                                                                                                    |
| 150,00S/.                                                       | 0.00                                                                                                    | -150,00S/                                                                                                    | Tx                                                                                                    |
|                                                                 | Datos del arqueo           Importe Teórico           0,0005/.           217,325/.           0,0005/.           150,005/. | Importe Teórico         Importe Real           0.0005/         0.0005/           0.0005/         0.00           0.0005/         0.00           0.0005/         0.00           0.0005/         0.00           0.0005/         0.00 | Importe Teórico         Importe Real         Diferencias           Importe Teórico         0,005/         0,005/           Importe Teórico         0,005/         0,005/           Importe Teórico         0,005/         0,005/           Importe Teórico         0,005/         0,005/           Importe Teórico         0,005/         0,005/           Importe Teórico         0,005/         0,005/           Importe Teórico         0,005/         0,005/           Importe Teórico         0,005/         0,005/ |

|                | PROCESO DE LIQUIDACIÓN |                       |                   |  |  |  |
|----------------|------------------------|-----------------------|-------------------|--|--|--|
|                | Versión: 1.1           |                       | Páginas: 11 de 12 |  |  |  |
|                | NOMBRE                 | CARGO                 | FECHA             |  |  |  |
| Elaborado por: | Marco Vallejos         |                       | 31/12/2020        |  |  |  |
| Revisado por:  | José Armas             | Gerente de JoarSystem | 31/12/2020        |  |  |  |
| Aprobado por:  | José Armas             | Gerente de JoarSystem | 31/12/2020        |  |  |  |

Deslizamos para abajo la pantalla, y en la sección "Detalle de Arqueo" se encuentra el listado de las formas de pago, así como los importes correspondientes de cada uno.

Se debe de completar la sección de "Importe Real", verificando lo entregado por el despachador y/o empleado.

Como se observa los importes en negativo de color rojo nos indican que no se realizado la validación entre el importe real y el importe teórico de la forma de cobro.

| Forma de cobro           | TPV | Importe Teórico | Importe Real | Diferencias | Acciones |
|--------------------------|-----|-----------------|--------------|-------------|----------|
| Credito Local            |     | 0,00S/.         | 0.00         | 0,00S/      | Тх       |
| Crédito                  |     | 217,32S/.       | 0.00         | -217,328/   | . Tx     |
| Cupón                    |     | 0,00S/.         | 0.00         | 0,005/      | Тх       |
| DEPOSITO                 |     | 150,00S/.       | 0.00         | -150,008/   | Tx       |
| Efectivo                 |     | 487,41S/.       | 0.00         | -487,41S/   | . Тх     |
| ZIPAY DELIVERY           |     | 0,00S/.         | 0.00         | 0,005/      | Тх       |
| ZIPAY                    |     | 146,70S/.       | 0.00         | -146,70S/   | . Tx     |
| LUKITA                   |     | 0,00S/.         | 0.00         | 0,005/      | Тх       |
| Master Card              |     | 0,00S/.         | 0.00         | 0,005/      | Tx       |
| PLIN                     |     | 0,00S/.         | 0.00         | 0,005/      | Тх       |
| Tarjeta de Crédito Local |     | 0,00S/.         | 0.00         | 0,005/      | Tx       |
| VISA                     |     | 41,74S/.        | 0.00         | -41,745/    | . Tx     |
| YAPE                     |     | 196,20S/.       | 0.00         | -196,208/   | . Tx     |

Se procedió a registrar los montos como se observa en la imagen.

Tener en cuenta que, si existe alguna diferencia entre el importe teórico y el importe real, el sistema indicará esta diferencia en la columna "Diferencias" permitiendo de manera fácil, distinguirlo y seleccionar el botón "Aceptar", para que se guarden correctamente los montos del importa real ingresados.

| Forma de cobro           | TPV | Importe Teórico | Importe Real | Diferencias | Accione |
|--------------------------|-----|-----------------|--------------|-------------|---------|
| Credito Local            |     | 0,00S/.         | 0.00         | 0,00S/      | Тх      |
| Crédito                  |     | 217,325/.       | 217.10       | -0,228/     | . тх    |
| Cupón                    |     | 0,00S/.         | 0.00         | 0,005/      | Тх      |
| DEPOSITO                 |     | 150,00S/.       | 150.00       | 0,00S/.     | Тх      |
| Efectivo                 |     | 487,41S/.       | 487.41       | 0,00S/.     | Тх      |
| IZIPAY DELIVERY          |     | 0,00S/.         | 0.00         | 0,00S/      | Тх      |
| IZIPAY                   |     | 146,70S/.       | 146.70       | 0,00S/      | Тх      |
| LUKITA                   |     | 0,00S/.         | 0.00         | 0,00S/      | Тх      |
| Master Card              |     | 0,00S/.         | 0.00         | 0,00S/      | Тх      |
| PLIN                     |     | 0,00S/.         | 0.00         | 0,00S/      | Тх      |
| Tarjeta de Crédito Local |     | 0,00S/.         | 0.00         | 0,00S/      | Тх      |
| VISA                     |     | 41,74S/.        | 41.74        | 0,00S/      | Тх      |
| YAPE                     |     | 196,20S/.       | 196.20       | 0,00S/      | Тх      |

🛛 Aceptar 🕢 🔀 Cancelar (--) 🗲 Copiar importe teórico a real (0)

| <b>P</b> AA    | PRC            |                       |                   |
|----------------|----------------|-----------------------|-------------------|
|                | Versión: 1.1   |                       | Páginas: 12 de 12 |
|                | NOMBRE         | CARGO                 | FECHA             |
| Elaborado por: | Marco Vallejos |                       | 31/12/2020        |
| Revisado por:  | José Armas     | Gerente de JoarSystem | 31/12/2020        |
| Aprobado por:  | José Armas     | Gerente de JoarSystem | 31/12/2020        |

En la siguiente sección ingresar el total de importe real, y seleccionar el botón "Guardar".

| <ul> <li>Datos de la consulta</li> </ul> |                              |     |                   |              |              |          |
|------------------------------------------|------------------------------|-----|-------------------|--------------|--------------|----------|
| Liquidación:                             | TPV Elegido:<br>Todos        |     | Empleado Elegido: |              |              |          |
| 31/01/2021-P1-C1                         |                              |     | Todos             |              |              |          |
| <ul> <li>Resumen datos</li> </ul>        |                              |     |                   |              |              |          |
| Importe teórico total:                   | o total: Importe real total: |     | Diferencia total: |              |              |          |
| 1.239,375/.                              | 1.239,37S/.                  |     | 0,00S/.           |              |              |          |
|                                          |                              |     |                   |              | Ver columnas | 0.       |
|                                          |                              |     | Datos del arqueo  |              |              |          |
| Forma de                                 | e cobro                      | TPV | Importe Teórico   | Importe Real | Diferencias  | Acciones |
| redito Local                             |                              |     | 0,00S/.           | 0.00         | 0,00S/.      | Тх       |
| rédito                                   |                              |     | 217,325/.         | 217.32       | 0,00S/.      | Tx       |
|                                          |                              |     | 0,00S/.           | 0.00         | 0,00S/.      | Тх       |
| tupón                                    |                              |     | 150,000 (         | 150.00       | 0.0001       | Tx       |
| Cupón<br>DEPOSITO                        |                              |     | 100,000/.         | 150.00       | 0,003/.      |          |
| DEPOSITO                                 |                              |     | 130,005/.         | 150.00       | 0,0057.      |          |